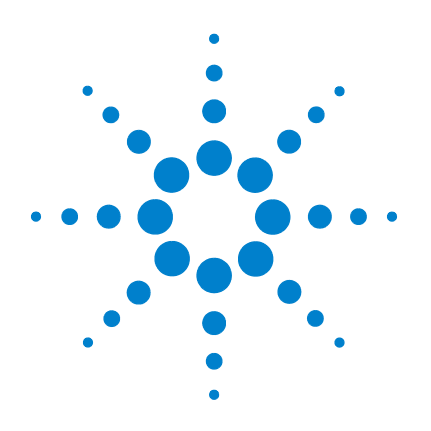

# Agilent 8990B Peak Power Analyzer

# **Installation Guide**

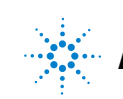

Agilent Technologies

### Notices

© Agilent Technologies, Inc. 2011–2013

No part of this manual may be reproduced in any form or by any means (including electronic storage and retrieval or translation into a foreign language) without prior agreement and written consent from Agilent Technologies, Inc. as governed by United States and international copyright laws.

#### **Manual Part Number**

08990-90007

#### **Edition**

Sixth Edition, August 27, 2013

Printed in Malaysia

Agilent Technologies, Inc. 5301 Stevens Creek Blvd. Santa Clara, CA 95051 USA

#### Warranty

The material contained in this document is provided "as is," and is subject to being changed, without notice, in future editions. Further, to the maximum extent permitted by applicable law, Agilent disclaims all warranties, either express or implied, with regard to this manual and any information contained herein, including but not limited to the implied warranties of merchantability and fitness for a particular purpose. Agilent shall not be liable for errors or for incidental or consequential damages in connection with the furnishing, use, or performance of this document or of any information contained herein. Should Agilent and the user have a separate written agreement with warranty terms covering the material in this document that conflict with these terms, the warranty terms in the separate agreement shall control.

#### **Technology Licenses**

The hardware and/or software described in this document are furnished under a license and may be used or copied only in accordance with the terms of such license.

#### **Restricted Rights Legend**

U.S. Government Restricted Rights. Software and technical data rights granted to the federal government include only those rights customarily provided to end user customers. Agilent provides this customary commercial license in Software and technical data pursuant to FAR 12.211 (Technical Data) and 12.212 (Computer Software) and, for the Department of Defense, DFARS 252.227-7015 (Technical Data - Commercial Items) and DFARS 227.720-3 (Rights in Commercial Computer Software or Computer Software Documentation).

#### **Safety Notices**

### CAUTION

A **CAUTION** notice denotes a hazard. It calls attention to an operating procedure, practice, or the like that, if not correctly performed or adhered to, could result in damage to the product or loss of important data. Do not proceed beyond a **CAUTION** notice until the indicated conditions are fully understood and met.

#### WARNING

A WARNING notice denotes a hazard. It calls attention to an operating procedure, practice, or the like that, if not correctly performed or adhered to, could result in personal injury or death. Do not proceed beyond a WARNING notice until the indicated conditions are fully understood and met.

### Certification

Agilent Technologies certifies that this product met its published specifications at the time of shipment. Agilent further certifies that its calibration measurements are traceable to the United States National Institute of Standard and Technology (formerly National Bureau of Standards), to the extent allowed by that organization's calibration facility, and to the calibration facilities of other International Standards Organization members.

### **General Warranty**

The material contained in this document is provided "as is," and is subject to being changed, without notice, in future editions. Further, to the maximum extent permitted by applicable law, Agilent disclaims all warranties, either express or implied with regard to this manual and any information contained herein, including but not limited to the implied warranties of merchantability and fitness for a particular purpose. Agilent shall not be liable for errors or for incidental or consequential damages in connection with the furnishing, use, or performance of this document or any information contained herein. Should Agilent and the user have a separate written agreement with warranty terms covering the material in this document that conflict with these terms, the warranty terms in the separate agreement shall control. Duration and conditions of warranty for this product may be superseded when the product is integrated into (becomes a part of) other Agilent products. During the warranty period, Agilent will, at its option, either repair or replace products which prove to be defective. The warranty period begins on the date of delivery or on the date of installation if installed by Agilent.

### **Warranty Service**

For warranty service or repair, this product must be returned to a service facility designated by Agilent. For products returned to Agilent for warranty service, the Buyer shall prepay shipping charges to Agilent and Agilent shall pay shipping charges to return the product to the Buyer. However, the Buyer shall pay all shipping charges, duties, and taxes for products returned to Agilent from another country.

### **Limitation of Warranty**

The foregoing warranty shall not apply to defects resulting from improper or inadequate maintenance by the Buyer, Buyer-supplied products or interfacing, unauthorized modification or misuse, operation outside of the environmental specifications for the product, or improper site preparation or maintenance.

The design and implementation of any circuit on this product is the sole responsibility of the Buyer. Agilent does not warrant the Buyer's circuitry or malfunctions of Agilent products that result from the Buyer's circuitry. In addition, Agilent does not warrant any damage that occurs as a result of the Buyer's circuit or any defects that result from Buyer-supplied products.

To the extent allowed by local law, Agilent makes no other warranty, expressed or implied, whether written or oral with respect to this product and specifically disclaims any implied warranty or condition of merchantability, fitness for a particular purpose, or satisfactory quality.

### **Exclusive Remedies**

To the extent allowed by local law, the remedies provided herein are the Buyer's sole and exclusive remedies. Agilent shall not be liable for any direct, indirect, special, incidental, or consequential damages (including lost profit or data), whether based on warranty, contract, tort, or any other legal theory.

### **Safety Summary**

The following general safety precautions must be observed during all phases of operation of this instrument. Failure to comply with these precautions or with specific warnings elsewhere in this manual violates safety standards of design, manufacture, and intended use of the instrument. Agilent Technologies, Inc. assumes no liability for the customer's failure to comply with these requirements.

### **Safety Notices**

#### WARNING

A WARNING notice denotes a hazard. It calls attention to an operating procedure, practice, or the like that, if not correctly performed or adhered to, could result in personal injury or loss of life. Do not proceed beyond a WARNING notice until the indicated conditions are fully understood and met.

#### CAUTION

A **CAUTION** notice denotes a hazard. It calls attention to an operating procedure, practice, or the like that, if not correctly performed or adhered to, could result in damage to the product or loss of important data. Do not proceed beyond a **CAUTION** notice until the indicated conditions are fully understood and met.

# **Safety Symbols**

The following symbols on the instrument and in the documentation indicate precautions which must be taken to maintain safe operation of the instrument.

|          | Caution, risk of danger (refer to this manual for specific Warning or Caution information) |  |
|----------|--------------------------------------------------------------------------------------------|--|
| $\sim$   | Alternating current (AC)                                                                   |  |
| <i>h</i> | Frame or chassis terminal                                                                  |  |

### **General Safety Information**

This is a Safety Class I instrument (provided with a protective earthing ground incorporated in the power cord). The mains plug shall only be inserted in a socket outlet provided with a protective earth contact. Any interruption of the protective conductor inside or outside the instrument is likely to make the instrument dangerous. Intentional interruption is prohibited.

#### WARNING

- Do not operate the product in an explosive atmosphere or in the presence of flammable gasses or fumes.
- Do not use repaired fuses or short-circuited fuseholders. For continued protection against fire, replace the line fuse(s) only with fuse(s) of the same voltage and current rating and type.
- Do not perform procedures involving cover or shield removal unless you are qualified to do so. Operating personnel must not remove equipment covers or shields. Procedures involving the removal of covers and shields are for use by service-trained personnel only.
- Do not service or adjust alone. Under certain conditions, dangerous voltages may exist even with the equipment switched off. To avoid electrical shock, service personnel must not attempt internal service or adjustment unless another person capable of rendering first aid and resuscitation, is present.
- Do not operate damaged equipment. Whenever it is possible that the safety protection features built into this product have been impaired, either through physical damage, excessive moisture, or any other reason, REMOVE POWER and do not use the product until safe operation can be verified by service-trained personnel. If necessary, return the product to Agilent for service and repair to ensure the safety features are maintained.
- Do not substitute parts or modify equipment. Because of the danger of introducing additional hazards, do not install substitute parts or perform any unauthorized modification to the product. Return the product to Agilent for service and repair to ensure the safety features are maintained.

# Waste Electrical and Electronic Equipment (WEEE) Directive 2002/96/EC

This instrument complies with the WEEE Directive (2002/96/EC) marking requirement. This affixed product label indicates that you must not discard this electrical/electronic product in domestic household waste.

#### **Product Category:**

With reference to the equipment types in the WEEE directive Annex 1, this instrument is classified as a "Monitoring and Control Instrument" product.

The affixed product label is shown as below.

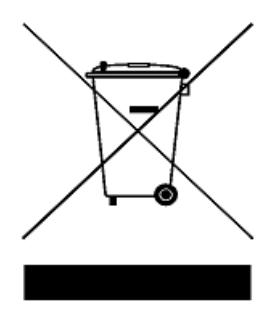

#### Do not dispose in domestic household waste

To return this unwanted instrument, contact your nearest Agilent Service Centre, or visit:

www.agilent.com/environment/product

for more information.

# Contents

| 1 | Getting Started 1                                                                                |
|---|--------------------------------------------------------------------------------------------------|
|   | Introduction 2                                                                                   |
|   | Documentation Information 3                                                                      |
|   | Initial Inspection 4<br>Standard shipped items 4<br>Standard 8990B options 4<br>Optional items 5 |
|   | Sensor Compatibility 6                                                                           |
|   | Probe Compatibility 7                                                                            |
|   | Positioning the 8990B 8                                                                          |
|   | Front Panel Outlook 9                                                                            |
|   | Side Panel Outlook 15                                                                            |
|   | Rear Panel Outlook 17                                                                            |
|   | Connecting Power 19                                                                              |
|   | Connecting Peripherals 19                                                                        |
|   | Tilting the 8990B 19                                                                             |
|   | Turning On the 8990B 20                                                                          |
|   | Connecting a Wideband Power Sensor 21                                                            |
|   | Connecting a Probe 22                                                                            |
|   | Remote Interface Connections 23                                                                  |
|   | Rack Mounting the 8990B 28<br>Included parts 28<br>Installation 30                               |
|   | Stacking the 8990B 39<br>Installing the stacking plate 39                                        |

Installing Application Programs on 8990B41Changing Windows System Settings42

#### 2 Regulatory Information 43

General Specifications 44 Environmental conditions 44 Physical characteristics 44 Power requirements 45 Compliance and Markings 46 Electromagnetic (EM) compatibility 46 Product safety 46 Regulatory markings 47

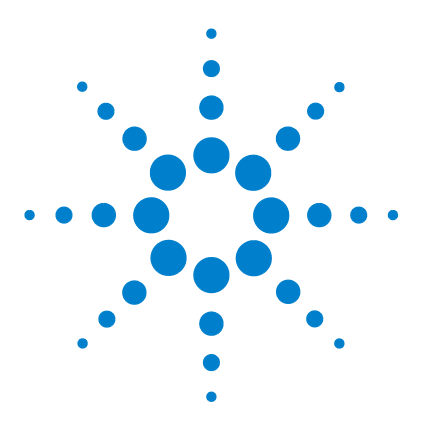

Agilent 8990B Peak Power Analyzer Installation Guide

# **Getting Started**

1

Introduction 2 Documentation Information 3 Initial Inspection 4 Sensor Compatibility 6 Probe Compatibility 7 Positioning the 8990B 8 Front Panel Outlook 9 Side Panel Outlook 15 Rear Panel Outlook 17 Connecting Power 19 Connecting Peripherals 19 Tilting the 8990B 19 Turning On the 8990B 20 Connecting a Wideband Power Sensor 21 Connecting a Probe 22 Remote Interface Connections 23 Rack Mounting the 8990B 28 Stacking the 8990B 39 Installing Application Programs on 8990B 41 Changing Windows System Settings 42

This chapter guides you on how to set up the 8990B peak power analyzer.

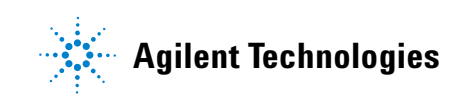

#### 1 Getting Started

### Introduction

This guide provides the information on how to:

- physically check the 8990B for any damage.
- position the 8990B for proper airflow.
- connect power and peripherals to the 8990B.
- tilt the 8990B upward for easier viewing.
- turn on the 8990B.
- connect the 8990B to a compatible Agilent wideband power sensor and oscilloscope probe.
- use the Agilent IO Libraries Suite to configure the remote programming interfaces.
- attach the rack mount kit.
- install the stacking plate.
- install application programs on 8990B.
- change Windows<sup>®</sup> System settings.

#### NOTE

- Ensure that you have read and understood the preceding safety information before you
  proceed.
- For more detailed operating information, refer to the 8990B User's Guide and *Programming Guide*.

### **Documentation Information**

This guide is only part of the user-related documentation provided for the 8990B.

The documentation for the 8990B consists of the following:

• Installation Guide (this manual)

Provides the information on how to properly set up your 8990B for operation. This manual is provided as a printed copy in English with purchase of the 8990B. You can also locate this manual on the supplied Product Reference CD-ROM as a PDF file in English only.

• User's Guide

Describes how to operate your 8990B from the front panel interface to make measurements using a compatible Agilent wideband power sensor and oscilloscope probe. This manual is provided as a printed copy in English with purchase of the 8990B. You can also locate this manual on the supplied Product Reference CD-ROM as a PDF file in English only.

• Programming Guide

Explains how to operate your 8990B over a remote interface. You can locate this manual on the supplied Product Reference CD-ROM as a PDF file in English only.

Service Guide

Describes how to carry out performance verification tests and adjustments on your 8990B, as well as provides the disassembly and troubleshooting information.

Printed manuals are available by ordering the options as listed in "Optional items".

#### NOTE

There is also a *Connectivity Guide* available on the *Agilent IO Libraries Suite CD-ROM* as a PDF file. This guide helps you to configure your 8990B over LAN and USB remote interfaces.

### **Initial Inspection**

When you receive your 8990B, inspect the unit for any obvious damage such as broken terminals or cracks, dents, and scratches on the chassis that may occur during shipment. If any damage is found, notify the nearest Agilent Sales Office immediately.

Keep the original packaging in case the 8990B has to be returned to Agilent in future. If you return the 8990B for service, attach a tag identifying the owner and model number. Also include a brief description of the problem.

#### **Standard shipped items**

Verify that you have received the following items with your 8990B. If anything is missing or damaged, contact the nearest Agilent Sales Office.

- 8990B peak power analyzer
- Power cord
- Optical mouse
- Mini keyboard
- Stylus pen
- Two units of 50 ohm BNC cable
- Agilent 8990B Peak Power Analyzer User's Guide<sup>[1]</sup>
- Agilent 8990B Peak Power Analyzer Installation Guide<sup>[1]</sup>
- Agilent 8990B Peak Power Analyzer Product Reference CD-ROM
- Agilent IO Libraries Suite CD-ROM
- Certificate of Calibration

#### Standard 8990B options

- Standard hard drive installed (Option 800)<sup>[2]</sup>
- Removable hard drive installed (Option 801)<sup>[1]</sup>
- 8990B with USB host connectivity (Option U01)<sup>[3]</sup>
- 8990B without USB host connectivity (Option U02)<sup>[2]</sup>

[1] Only applicable when the default manual configuration, 8990B-ABA is selected.

- [2] Select either Option 800 or Option 801
- [3] Select either Option U01 or U02

### **Optional items**

The following items are available for purchase separately.

- Rack mount kit (Option 1CM, 8U full rack)
- N6921A stacking kit
- N6922A BNC extension cable, male to female
- N6923A BNC adapter, right angle
- N6924A additional hard drive with image
- N6925A storage pouch
- 8990B Programming Guide, English (Option OBF, printed)
- 8990B User's Guide, English and Programming Guide, English (Option OBK, printed)
- 8990B Service Guide, English (Option OBW, printed)
- 8990B User's Guide, Japanese and Programming Guide, English (Option ABJ, printed)
- 8990B User's Guide, English (Option ABA, printed)
- N1923A User's Guide, Japanese (N1923A-ABJ, printed)
- N1923A User's Guide, English (N1923A-OB1, printed)
- N1923A Service Guide, English (N1923A-OBN, printed)
- N1924A User's Guide, Japanese (N1924A-ABJ, printed)
- N1924A User's Guide, English (N1924A-OB1, printed)
- N1924A Service Guide, English (N1924A-OBN, printed)
- Return-to-Agilent Warranty And Service Plan
- Return-to-Agilent Calibration Plan
- ISO 17025 compliant calibration test data (Option 1A7, printed)
- ANSI/NCSL Z540 Certificate of Compliance Calibration (Option A6J, printed)
- Multipulse analysis software, fixed perpetual license (8990B-1FP)
- Multipulse analysis software (N6903A)

### **Sensor Compatibility**

The 8990B is compatible with the Agilent N1923/4A wideband power sensor. A combination of the 8990B and the N1923/4A wideband power sensor enables the RF pulse rise or fall time measurement of up to 5 ns. The following table lists the frequency range and dynamic power range for each of these sensors:

| Wideband power<br>sensor model | Frequency range  | Rise/fall time                 | Dynamic power range |
|--------------------------------|------------------|--------------------------------|---------------------|
| N1923A                         | 50 MHz to 18 GHz | <i>≤</i> 5.5 ns <sup>[1]</sup> | -35 dBm to +20 dBm  |
| N1924A                         | 50 MHz to 40 GHz | <i>≤</i> 5.5 ns <sup>[1]</sup> | -35 dBm to +20 dBm  |

[1] Applicable for frequency of  $\geq$ 500 MHz.

The 8990B is also compatible with the Agilent N1921/2A P-Series wideband power sensor. The following table lists the frequency range and dynamic power range for each of these sensors:

| P-Series wideband<br>power sensor model | Frequency range  | Rise/fall time        | Dynamic power range                                                                               |
|-----------------------------------------|------------------|-----------------------|---------------------------------------------------------------------------------------------------|
| N1921A                                  | 50 MHz to 18 GHz | ≤13 ns <sup>[1]</sup> | <ul> <li>-35 dBm to +20 dBm (≥500 MHz)</li> <li>-30 dBm to +20 dBm (50 MHz to 500 MHz)</li> </ul> |
| N1922A                                  | 50 MHz to 40 GHz | ≤13 ns <sup>[1]</sup> | <ul> <li>-35 dBm to +20 dBm (≥500 MHz)</li> <li>-30 dBm to +20 dBm (50 MHz to 500 MHz)</li> </ul> |

[1] Specification applies only when the Off video bandwidth is selected.

NOTE

For further information on these sensors, refer to their respective manuals.

# **Probe Compatibility**

The 8990B is compatible with the Agilent N2873A passive probe which has a DC-to-500 MHz frequency range and a 10:1 attenuation factor.

### **Positioning the 8990B**

Position the 8990B where it will have sufficient clearance for airflow around the top, rear, and sides (refer to the following figure). Also, only place the 8990B on a hard surface to prevent blocking the airflow underneath the 8990B (for example, a piece of paper or carpet can block the fans and cause the 8990B to overheat).

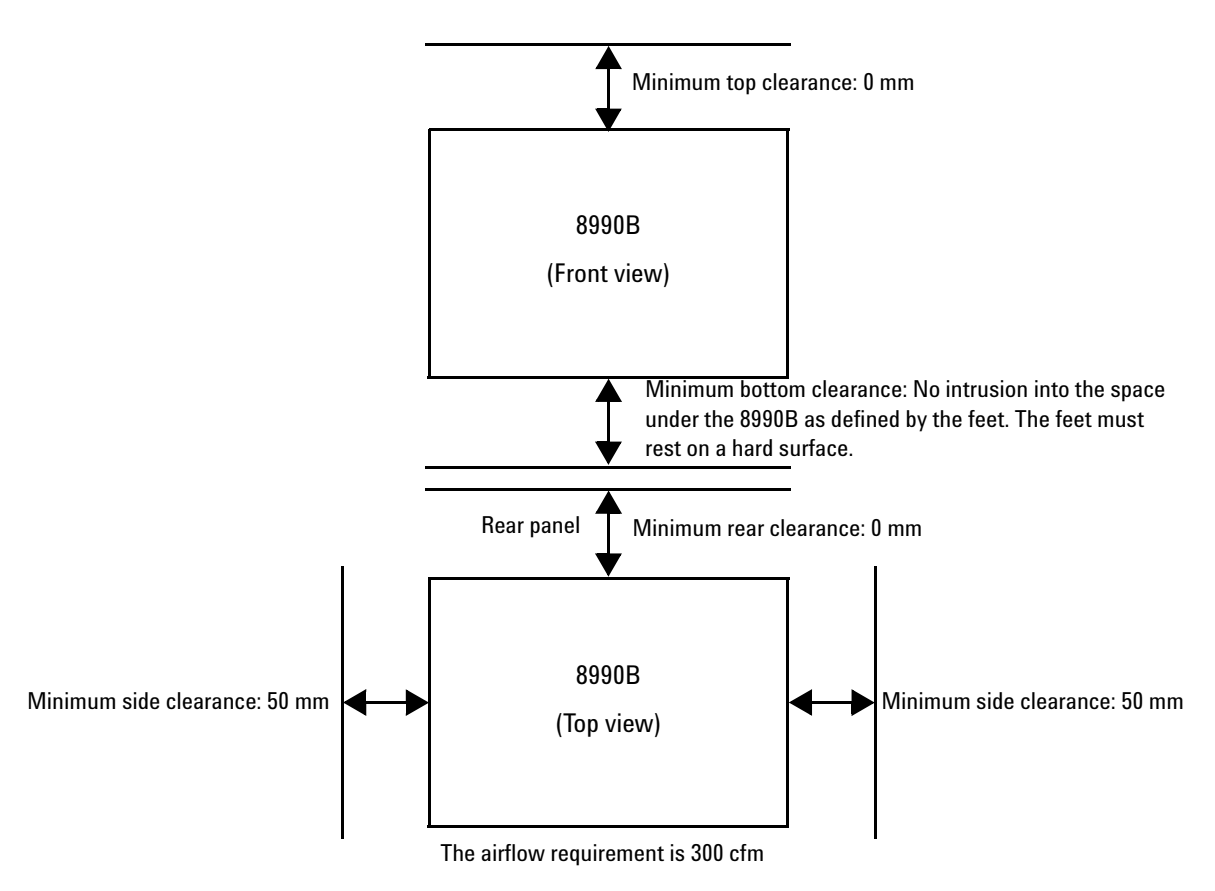

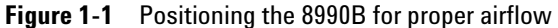

# **Front Panel Outlook**

This topic briefly describes the functions of the front panel keys, knobs, and connectors. The user's guide provides more detailed information on how to use them.

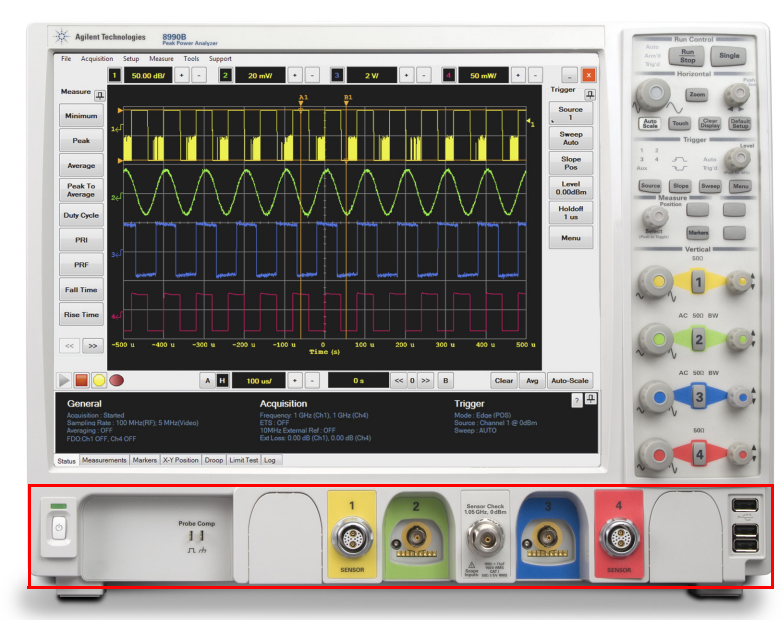

Figure 1-2 Front panel outlook

This section is associated with the power switch, probe compensation output, measurement channels, sensor check source, and USB ports.

| ltem |                      | Description                                                           |  |
|------|----------------------|-----------------------------------------------------------------------|--|
|      | Power on/off         | Press this key to turn on or off the 8990B                            |  |
|      | RF input<br>channels | Connect to the RF input using the N1921/2/3/4A wideband power sensors |  |

| ltem                               |                                 | Description                                                                                                    |
|------------------------------------|---------------------------------|----------------------------------------------------------------------------------------------------|
|                                    | Video input<br>channels         | Connect to the video input using the N2873A oscilloscope probes or N6922A BNC cable                                                                                                    |
| Probe Comp<br>]]]<br>л. <i>г</i> л | Probe<br>compensation<br>output | Performs adjustment of the probe capacitor in order to<br>maximize the bandwidth of the probe.<br>NOTE: Probe compensation will only be supported in future<br>releases.                                       |
|                                    | Sensor check<br>source          | Sensor check source for sensor that outputs an RF carrier<br>of 1.05 GHz with a modulating pulse train signal of 1.5 kHz<br>from a Type-N female connector.<br>The RF level is 0 dBm at the carrier frequency. |
|                                    | USB hosts                       | Connect to external USB devices. You can connect or disconnect the external USB devices without shutting down or restarting the 8990B.                                                                         |

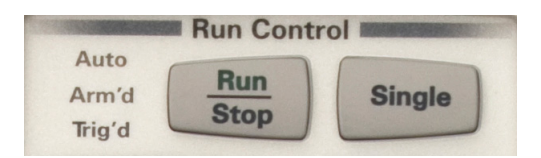

Figure 1-3 Run Control section

This section is categorized as run controls.

| ltem        | Description                                                                         |
|-------------|-------------------------------------------------------------------------------------|
| Run<br>Stop | Press this key to start or stop a continuous data acquisition                       |
| Single      | Press this key to make a single data acquisition when the next trigger event occurs |

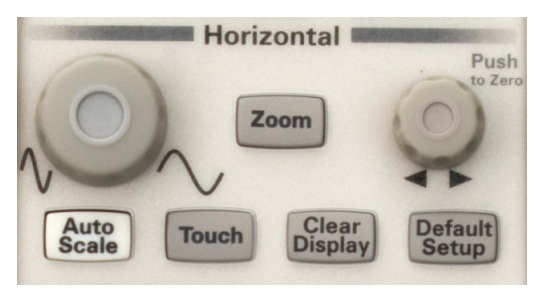

Figure 1-4 Horizontal section

This section is associated with horizontal controls as well as zoom, autoscale, touch screen, clear display, and default setup functions.

| ltem             | Description                                                                                                    |  |
|------------------|----------------------------------------------------------------------------------------------------|--|
|                  | Turn this knob to configure the horizontal scale of the display.                                                                                                    |  |
| $\bigcirc$       | NOTE: Vernier function (fine scaling) will only be supported in future releases.                                                                                         |  |
| Zoom             | Press this key to view a magnified section of the waveform                                                                                                    |  |
| 0                | Turn this knob to configure the horizontal position of the waveform. Push this knob to set the horizontal position to zero.                                              |  |
| Auto<br>Scale    | Press this key to automatically scale the waveform to the optimized display                                                                                              |  |
| Touch            | Press this key to enable or disable the touch screen                                                                                                    |  |
| Clear<br>Display | Press this key to clear the waveform display. When the 8990B is running in the continuous acquisition mode, this function will clear the current waveform and redraw it. |  |
|                  | Other than the waveform, this function also clears the data for measurements, markers, droop, and averaging.                                                             |  |
| Default<br>Setup | Press this key to return the 8990B to the factory default settings                                                                                                    |  |

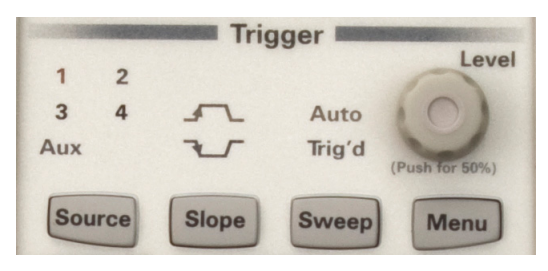

Figure 1-5 Trigger section

This section is categorized as trigger controls.

| ltem   | Description                                                                                                    |
|--------|----------------------------------------------------------------------------------------------------|
| Source | Press this key to set the trigger source to any of the channels or auxiliary.<br>The selected trigger source LED above this key will be illuminated. |
| Slope  | Press this key to trigger on a rising or falling edge. The selected slope LED above this key will be illuminated.                                    |
| Sweep  | Press this key to set the trigger sweep mode to either automatic or triggered.<br>The selected sweep mode LED above this key will be illuminated.    |
| Menu   | Press this key to access the trigger menu                                                                                                    |
| 0      | Turn this knob to configure the trigger level. Push this knob to set the trigger level to 50%.                                                       |

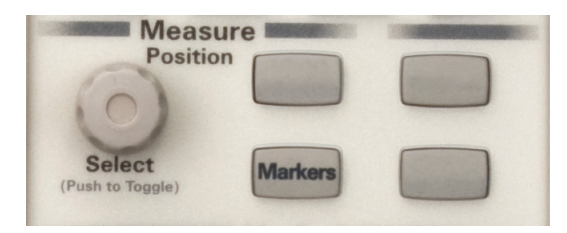

Figure 1-6 Measure section

This section is categorized as measurement and marker controls.

| ltem    | Description                                                                                                    |
|---------|----------------------------------------------------------------------------------------------------|
| 0       | Turn this knob to change the position of the marker. Push this knob to select a marker or toggle between two markers. |
| Markers | Press this key to access the marker selection dialog                                                                  |

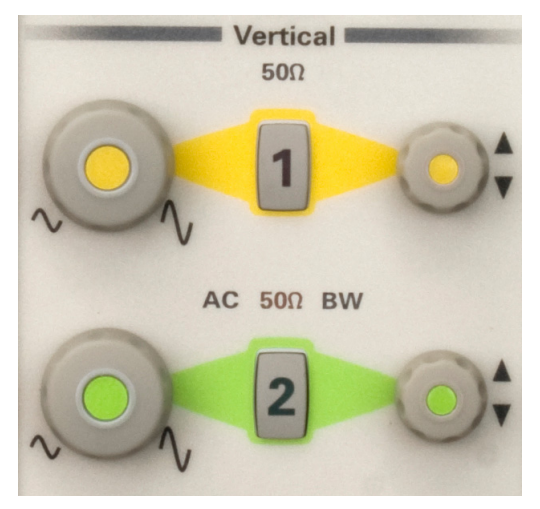

Figure 1-7 Vertical section

This section is categorized as vertical controls.

This section has a set of LEDs per channel that indicate the input impedance, coupling, and whether or not bandwidth limit is enabled for the channel.

| ltem | Description                                                                             |
|------|-----------------------------------------------------------------------------------------|
|      | Turn the knob for a particular channel to configure the vertical scale of the display.  |
|      | NOTE: Vernier function (fine scaling) will only be supported in future releases.        |
| 1    | Press this key to turn the display on or off for a particular channel                   |
|      | Turn the knob for a particular channel to configure the vertical offset of the waveform |

## **Side Panel Outlook**

The following connectors and hard drive are available on the side panel. To set up the remote interfaces, refer to "Remote Interface Connections" on page 23.

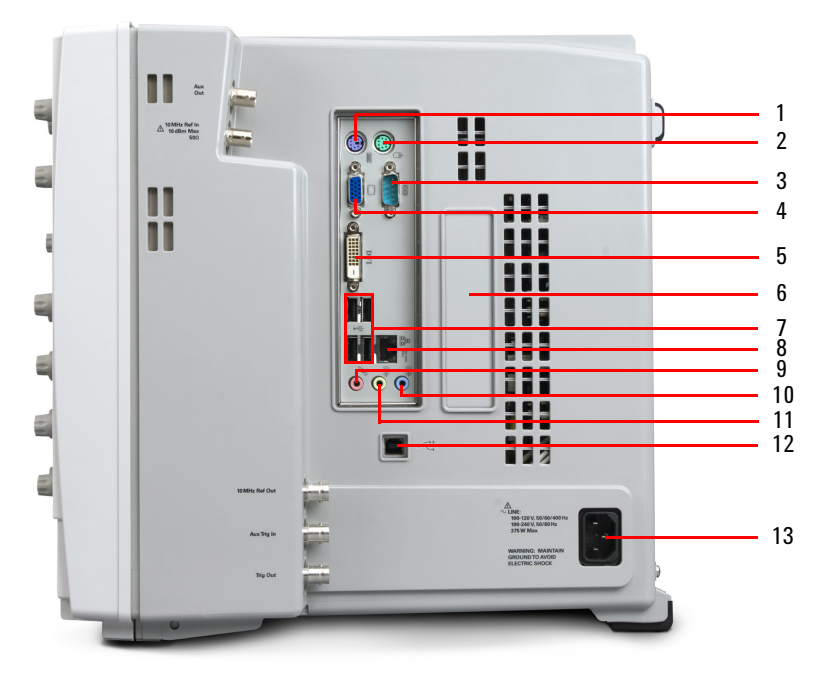

Figure 1-8 Side panel outlook

| No. | ltem                | Description                                                                  |
|-----|---------------------|------------------------------------------------------------------------------|
| 1   | Keyboard PS/2 port  | Allows a keyboard to be plugged in to control the 8990B graphical interface. |
|     |                     | The keyboard must be plugged in prior to turning on the 8990B.               |
| 2   | Mouse PS/2 port     | Allows a mouse to be plugged in to control the 8990B graphical interface.    |
|     |                     | The mouse must be plugged in prior to turning on the 8990B.                  |
| 3   | Serial printer port | Allows a serial printer to be connected to the 8990B                         |

#### 1 Getting Started

| No. | ltem                        | Description                                                                                           |
|-----|-----------------------------|----------------------------------------------------------------------------------------------------|
| 4   | XGA video output            | Allows an external monitor to be connected to the 8990B                                               |
| 5   | DVI video output            | Allows an external monitor to be connected to the 8990B                                               |
| 6   | Removable hard drive        | Allows the 8990B hard drive to be swapped with another hard drive                                     |
| 7   | USB ports                   | Allows external USB devices to be connected to the 8990B.                                             |
|     |                             | You can connect or disconnect the external USB devices without shutting down or restarting the 8990B. |
| 8   | LAN port                    | Allows the 8990B to be controlled remotely over the LAN interface                                     |
| 9   | Microphone port             | Allows a microphone to be connected to the 8990B                                                      |
| 10  | Audio line-in port          | Allows an external audio device to be connected to the 8990B                                          |
| 11  | Headphone sound output port | Allows a headphone to be connected to the 8990B                                                       |
| 12  | USB Type-B port             | Allows the 8990B to be controlled remotely over the USB interface                                     |
| 13  | AC power inlet              | Allows the 8990B to be connected to an AC line voltage                                                |

# **Rear Panel Outlook**

The following connectors are available on the rear panel.

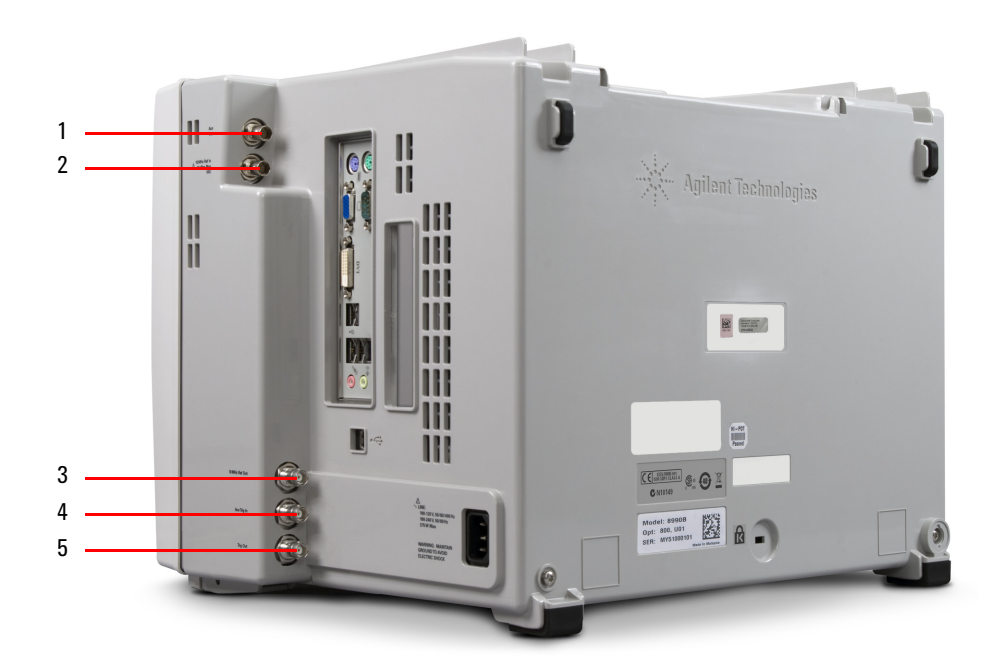

Figure 1-9 Rear panel outlook

| No. | ltem                  | Description                                                                                                    |
|-----|-----------------------|----------------------------------------------------------------------------------------------------|
| 1   | Auxiliary trigger out | Used to provide internal 8990B waveforms for calibration and external triggering                                                                                         |
| 2   | 10 MHz reference in   | Used to synchronize the 8990B horizontal timebase system to<br>a reference clock that you provide. The clock that you provide<br>must meet the following specifications: |
|     |                       | Level: –2 dBm to 10 dBm                                                                                                    |
|     |                       | Impedance: 50 $\Omega$                                                                                                    |

#### 1 Getting Started

| No. | ltem                 | Description                                                                                                  |
|-----|----------------------|----------------------------------------------------------------------------------------------------|
| 3   | 10 MHz reference out | Used to track the external reference input level. The output specifications are as follows:                  |
|     |                      | Level: 4 dBm ±2 dB                                                                                           |
|     |                      | Impedance: 50 $\Omega$                                                                                       |
| 4   | Auxiliary trigger in | Used as a trigger source for rising edge TTL level triggering only. The input specifications are as follows: |
|     |                      | Level: ±5 V                                                                                                  |
|     |                      | Impedance: 50 $\Omega$                                                                                       |
| 5   | Trigger out          | Used to provide TTL compatible logic levels with an output impedance of 50 $\Omega$ for external triggering  |

### **Connecting Power**

- 1 Position the 8990B so that it is not difficult to unplug the power cord.
- **2** Connect the power cord to the AC power inlet at the side panel of the 8990B and then to a suitable AC voltage source (100 V to 120 V at 50 Hz, 60 Hz, or 400 Hz, and 100 V to 240 V at 50 Hz or 60 Hz). The power cord serves as the main disconnecting device.

NOTE

- The 8990B power supply automatically adjusts for line input voltages in the range of 100 to 240 Vac.
- · The line cord provided is matched by Agilent to the country of origin of the order.

### **Connecting Peripherals**

You can connect peripherals such as a mouse, a keyboard, a LAN cable, a USB device, an XGA cable, and a printer to the 8990B. Refer to "Front Panel Outlook" and "Side Panel Outlook" for the location of the front and side panel ports to plug in the peripherals.

### **Tilting the 8990B**

To tilt the 8990B upward for easier viewing, perform the following steps:

- 1 Lift the front of the 8990B, grasp one of the plastic feet on either side, and pull it down and forward until it latches into place.
- 2 Repeat for the plastic feet on the other side.

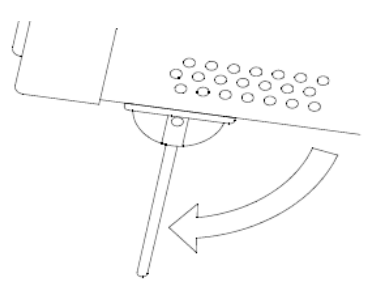

Figure 1-10 Latching the 8990B front feet

### **Turning On the 8990B**

You can turn on the 8990B without connecting a wideband power sensor or an oscilloscope probe.

- **1** Press at the lower left corner of the 8990B front panel.
- **2** After a short initialization period, the 8990B display appears.
- **3** The 8990B is now ready for use.

You can connect and disconnect sensors and probes while the 8990B is turned on.

### **Connecting a Wideband Power Sensor**

Connect the sensor cable to the 8990B RF input channel as shown in the following figure. Ensure that you align the red dots on the sensor cable and the 8990B connector.

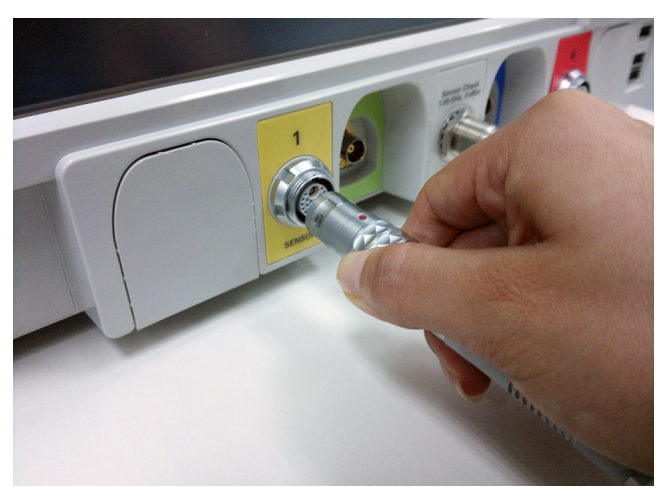

Figure 1-11 Connecting the sensor cable to the 8990B

Allow a few seconds for the 8990B to read the data contained in the sensor EEPROM and perform automatic zeroing of the sensor.

NOTE

- Ensure that the sensor cable is attached and removed in an indoor environment.
- The 8990B performs internal zeroing and calibration routines on the sensor. The process
  used for this internal zeroing and calibration is explained in the N1921/2A Operating
  and Service Guide and N1923/4A User's Guide.
- The 8990B User's Guide explains in more detail the methods used to perform the zeroing and calibration of the sensor.

#### 1 Getting Started

### **Connecting a Probe**

1 Attach the probe connector to the 8990B video input channel as shown in the following figure. Push it straight on until it latches into place. Turn the connector head slowly to the right until you hear it click firmly in place.

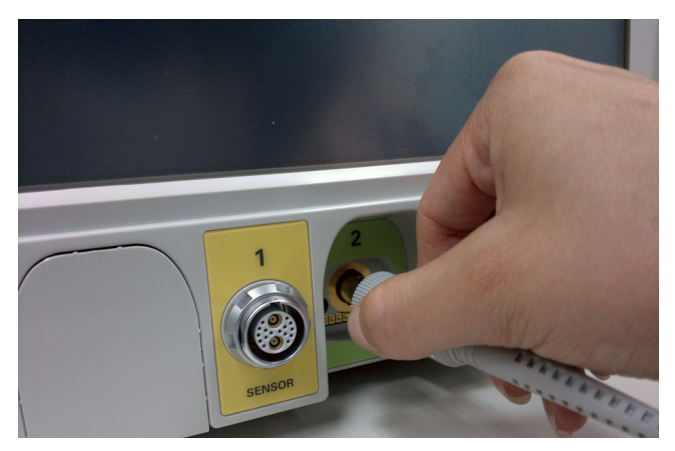

Figure 1-12 Connecting the probe to the 8990B

**2** To disconnect the probe, turn the connector head slowly to the left, then pull the connector body away from the front panel of the 8990B without twisting it.

### **Remote Interface Connections**

The 8990B can be communicated from the PC via LAN and USB interfaces. This section describes how to establish and verify the connections of these interfaces.

Only one interface should be used at any one time.

To connect the 8990B to your PC, and configure and verify the connection, you can use the *Agilent IO Libraries Suite* or an equivalent.

- To install the Agilent IO Libraries Suite, follow the instructions in the *Agilent IO Libraries Suite CD- ROM* provided with the standard purchase of the 8990B.
- You can also access other information on Agilent IO Libraries at www.agilent.com/find/iolib.

For more information on configuring the remote interface connectivity, refer to the *Agilent IO Libraries Suite Connectivity Guide*. If you have installed the IO Libraries Suite, you can access the connectivity guide from the IO Libraries Control icon. Alternatively, you can access the connectivity guide via the Web at www.agilent.com/find/connectivity.

### USB

The USB interface requires no front panel configuration. The USB operation and configuration is supported by the version of VISA and SICL IO libraries on your PC.

#### NOTE

- Before connecting the USB cable, ensure that the I/O software has been installed on your PC.
- Before attempting to detect the USB connection using the I/O software, ensure that the 8990B software application is running.
- Refer to "Remote Interface Connections" on page 23 for information on the Agilent IO Libraries Suite software. If you have installed other I/O software, refer to the documentation that accompanies the software.
- **1** After the I/O software has been installed on your PC, connect the 8990B to your PC using a Type A-to-Type B USB cable.
- **2** The PC will confirm the hardware connection.
- **3** The Found New Hardware Wizard will automatically start and guide you through the configuration of the 8990B as a USB device. Click **Next** to install the software automatically and accept all defaults to complete the installation.

#### NOTE

If you have installed the Agilent IO Libraries Suite software, you have also installed low-level drivers. Therefore, you do not need to insert the CD when requested by the Found New Hardware Wizard.

- **4** When the Wizard has completed configuring the 8990B, an Assign USB device alias window will appear on your PC. If required, enter an **Alias** name to easily identify the 8990B.
- **5** You can use the Connection Expert in the IO Libraries Suite to check the instrument identification.
- **6** Now, you can use various programming environments to control the 8990B. For an overview on programming the 8990B via USB, refer to the connectivity guide and the programming guide.

### LAN

#### NOTE

- Before connecting the LAN cable, ensure that the I/O software has been installed on the PC.
- Before attempting to detect the LAN connection using the I/O software, ensure that the 8990B software application is running.
- Refer to "Remote Interface Connections" on page 23 for information on the Agilent IO Libraries Suite software. If you have installed other I/O software, refer to the documentation that accompanies the software.
- **1** Using a standard LAN patch cable, connect both the PC and the 8990B to LAN outlets.
- 2 Disable the 8990B Windows Firewall from Control Panel > System and Security > Windows Firewall > Turn Windows Firewall on or off.

| 🚱 🕞 🕈 📽 Windows Firewall 🕨 Customize Settings 🔹 🍫 Search Control Pan                 | el 🔎 |
|--------------------------------------------------------------------------------------|------|
|                                                                                      |      |
| Customize settings for each type of network                                          |      |
| You can modify the firewall settings for each type of network location that you use. |      |
| What are network locations?                                                          |      |
| Home or work (private) network location settings                                     |      |
| 🕑 💿 Turn on Windows Firewall                                                         |      |
| Block all incoming connections, including those in the list of allowed programs      |      |
| Notify me when Windows Firewall blocks a new program                                 |      |
| <ul> <li>Turn off Windows Firewall (not recommended)</li> </ul>                      |      |
| Public network location settings                                                     |      |
| 💿 💿 Turn on Windows Firewall                                                         |      |
| Block all incoming connections, including those in the list of allowed programs      |      |
| Notify me when Windows Firewall blocks a new program                                 |      |
| Turn off Windows Firewall (not recommended)                                          |      |
|                                                                                      |      |
|                                                                                      |      |
|                                                                                      |      |
|                                                                                      |      |
|                                                                                      |      |
|                                                                                      |      |
|                                                                                      |      |
|                                                                                      |      |
|                                                                                      |      |
| OK Can                                                                               | el   |

Figure 1-13 Turn off Windows Firewall

**3** Use the Connection Expert utility of the IO Libraries Suite to add the 8990B LAN instrument. Change the instrument identification type to **\*IDN query** and verify the connection.

| Add LAN Instruments Discover or locate LAN instruments. Select any number of them to add to the configuration.                                                                                                    | X                                                                                                    |
|----------------------------------------------------------------------------------------------------|----------------------------------------------------------------------------------------------------|
| Auto Find<br>Discover local instruments<br>In the law intervent intervent interven |                                                                                                    |
| Enter Instrument Address<br>Use Hostname<br>or<br>Use IP Address 141.183.188.222<br>Examples: IPv4: 192.168.0.100 IPv6: fe80::218:e77f                                                                                                    | Connect to an instrument by using<br>an address or hostname you<br>already know. This has the<br>advantage of being able to<br>connect devices that are not auto<br>discovered. |
| Optional Connection Information                                                                                                    |                                                                                                    |
| Test Connection                                                                                                    |                                                                                                    |
| Web information (recommended)  %IDN query None                                                                                                    | Instrument Web Page                                                                                                    |
| Identify Instrument                                                                                                    | 7 Add to configuration                                                                                                    |

Figure 1-14 Add the 8990B LAN instrument

**4** You can use various programming environments to control the 8990B. For an overview on programming the 8990B via LAN, refer to the connectivity guide and the programming guide.

#### NOTE

- If the 8990B is not detected automatically on the Connection Expert, you can manually
  insert a known IP address of the 8990B to detect it. To obtain this IP address, go to the
  8990B front panel display and select Tools > Remote Setup. Then, on the Connection
  Expert, go to the Add Address page on the Add LAN Instruments dialog and insert the IP
  address. You should now be able to detect the 8990B and verify the connection.
- If you configure an invalid IP address or an IP address that is used by another device or host, an error message is generated. This error can be read in the Log view of the Multi-Purpose pane at the bottom of the display or by sending the SYSTem:ERRor? query.

Once connection has been established, you can configure the 8990B LAN settings remotely through SCPI (refer to the programming guide).

### **Rack Mounting the 8990B**

This section explains how to rack mount the 8990B using the Option 1CM rack mount kit.

### **Included parts**

The rack mount kit includes the following parts (additional quantities of some of these items are included for your convenience):

- Support tray
- Trim plate (consists of a bottom piece, top piece, and two side pieces)
- BNC connectors to be inserted into the bottom trim plate
- Black rubber stoppers to plug holes in the bottom trim plate if the hole is not being used for a BNC connection
- Two track rails
- Two feet brackets
- Sheet metal nuts
- Three sets of screws (cream-colored pan head screws for attaching the trim plate pieces, 10-32 pan head screws for attaching the side rails to the rack, and metallic T-20 TORX screws for attaching the feet brackets to the support tray)

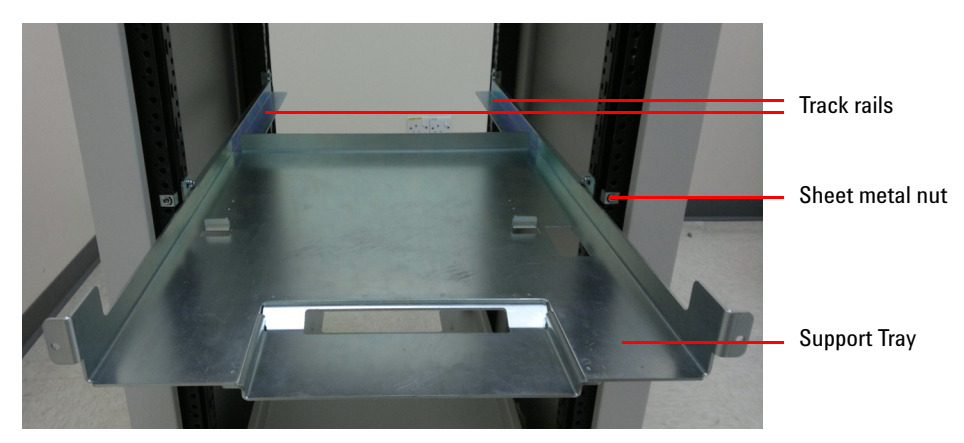

Figure 1-15 Track rails, sheet metal nut, and support tray

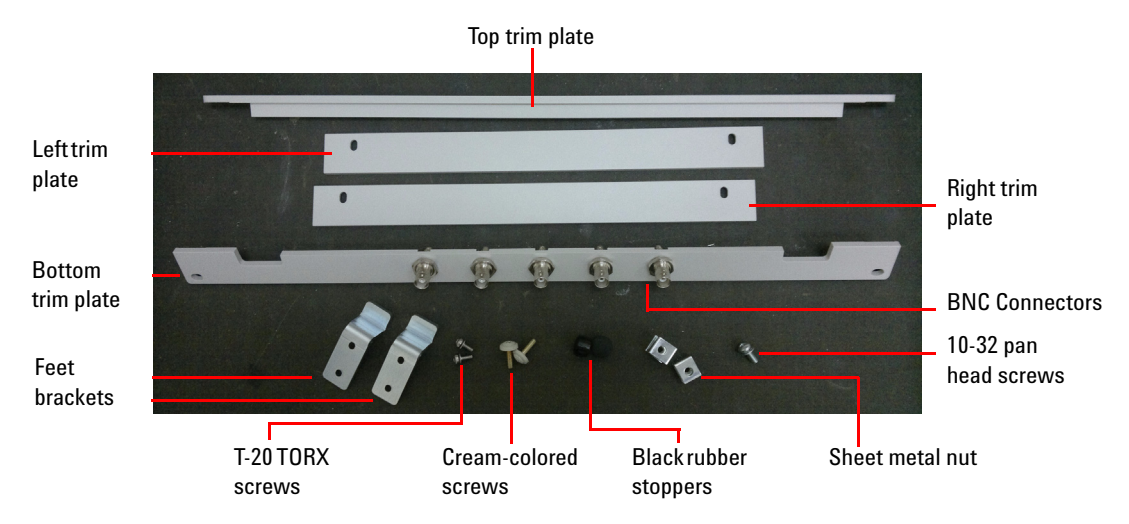

Figure 1-16 Trim plates, feet brackets, T-20 TORX screws, cream-colored screws, black rubber stoppers, sheet metal nut, and 10-32 pan head screws

### Installation

NOTE

You will need a T-20 TORX driver and a #2 Phillips screwdriver to install the rack mount kit.

#### **Preparing the rack**

1 To prepare the rack for sheet metal nut installation, eight rack mount units must be designated for use. Figure 1-17 shows how to determine a rack unit.

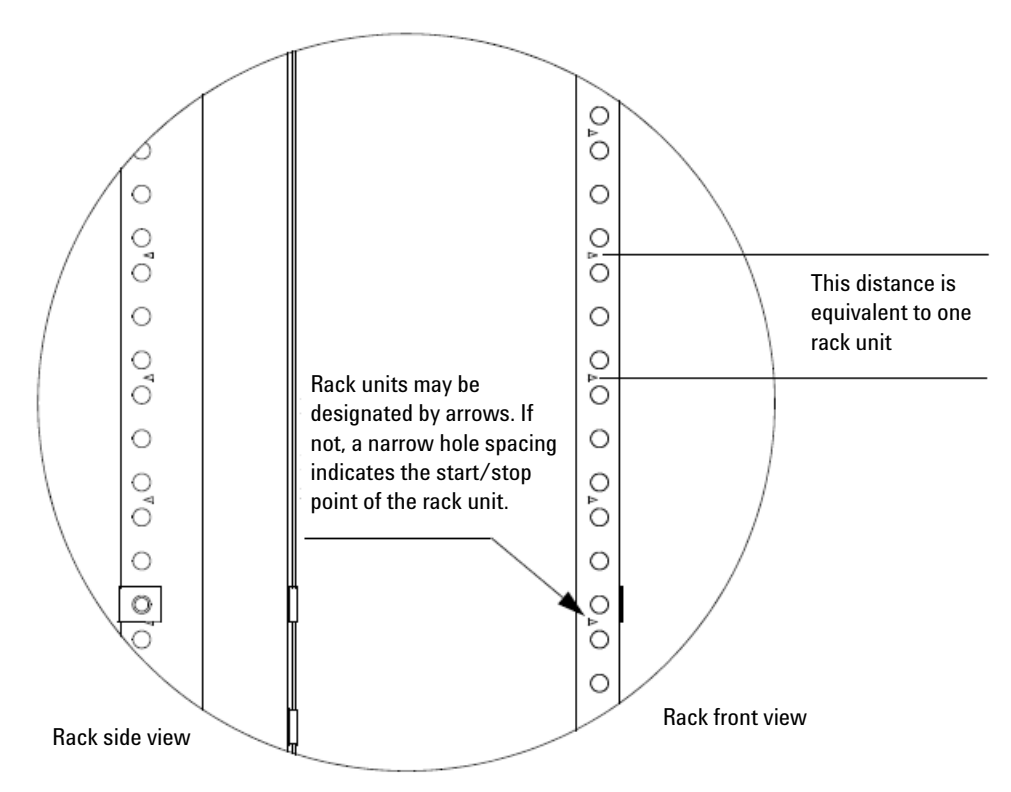

Figure 1-17 Rack unit

**2** Figure 1-18 indicates the proper locations for the sheet metal nut locations.

NOTE

- To ensure a level installation, the same eight rack unit locations are used on each vertical rack piece.
- · The following diagram only shows seven rack units.

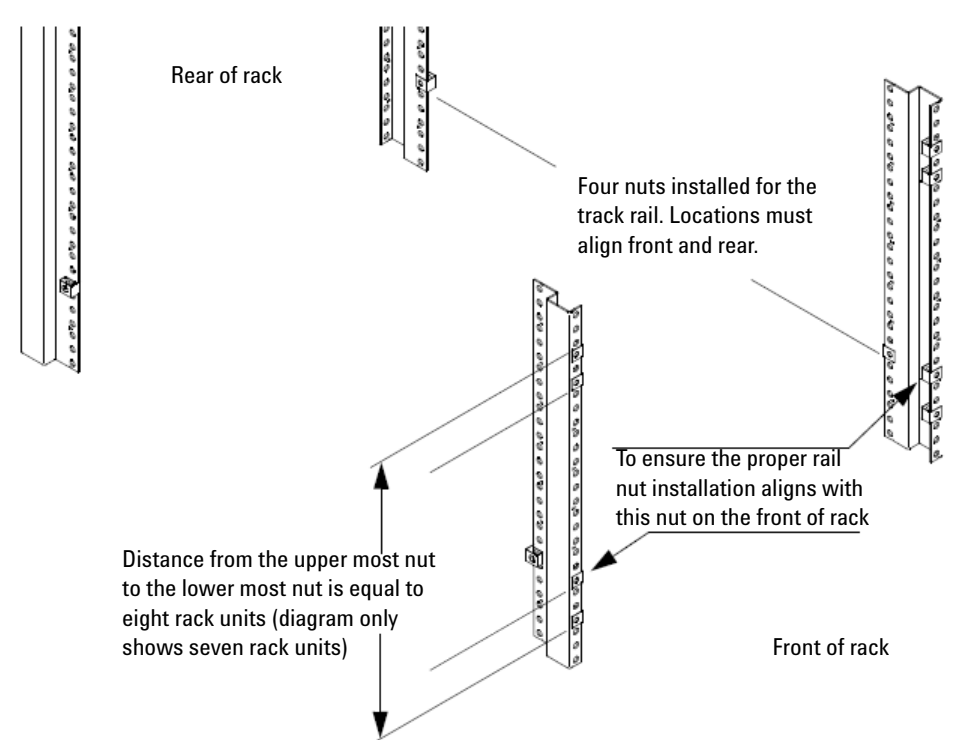

Figure 1-18 Proper locations for the sheet metal nut locations

#### **1 Getting Started**

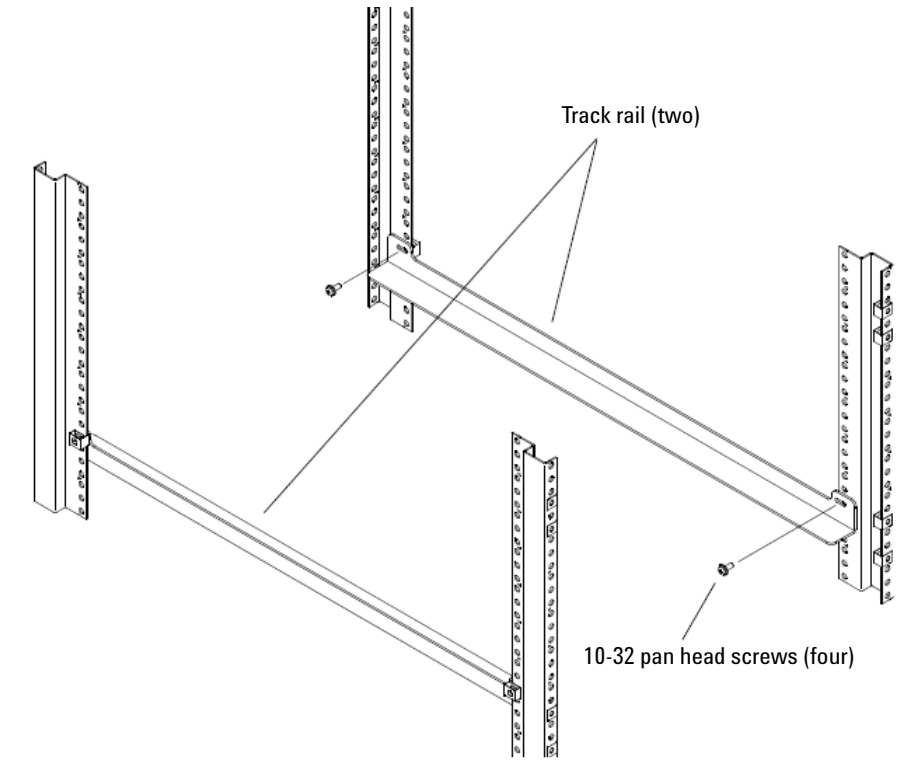

**3** Install track rails to the rack using the four 10-32 pan head screws provided as shown in Figure 1-19.

Figure 1-19 Install the track rails to the rack

#### Installing the 8990B into the rack

1 Slide the support tray onto the rails, but do not slide completely into the rack. Instead, leave it slightly extended so you can place the 8990B on top of it as shown in Figure 1-20.

#### NOTE

Do not leave the support tray extended too much or else it may not support the 8990B when you place it on top.

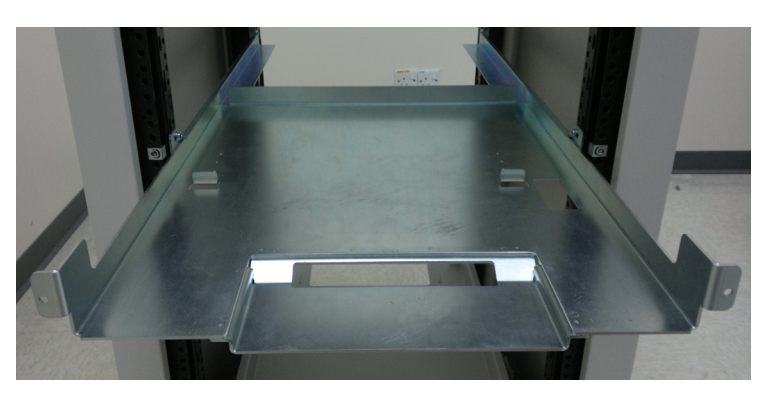

Figure 1-20 Support tray

**2** Place the 8990B on the support tray. There are raised tabs in the support tray. The front side of the 8990B rear feet should rest against these tabs as shown below.

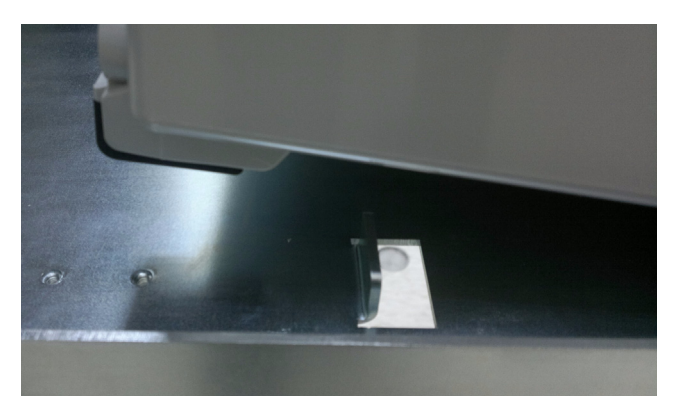

The front of the 8990B rear feet should rest against these tabs

Figure 1-21 Raised tabs in the support tray

#### **1 Getting Started**

**3** Now, attach cables to the rear panel BNC connectors of the 8990B and route them through the openings at the support tray and under the 8990B as shown below (later, these cables will be connected to the bottom trim plate BNC connectors so you can have access to these BNCs once the 8990B is installed in the rack).

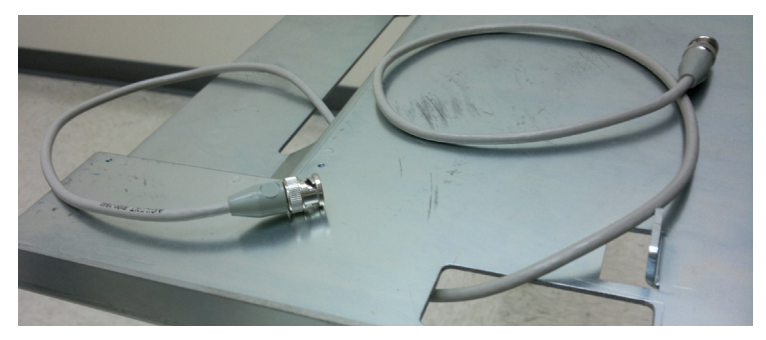

Figure 1-22 BNC connectors

**4** Let the end of the cable(s) that passes under the 8990B just dangle for now. Step 8 will have you attach the cable(s) to the bottom trim plate BNCs. Also plug the power cord into the 8990B and route it through the back so you can plug it into a power outlet after installation.

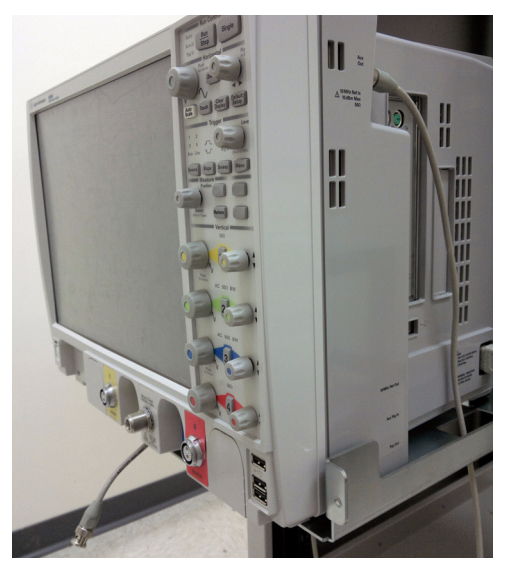

Figure 1-23 BNC connectors to the of the 8990B

**5** Secure the rear of the 8990B to the support tray with the feet brackets as shown below. There is a notch on the upper back edge of each 8990B rear foot. Place the bracket in this indentation and then line up the holes with the holes in the support tray.

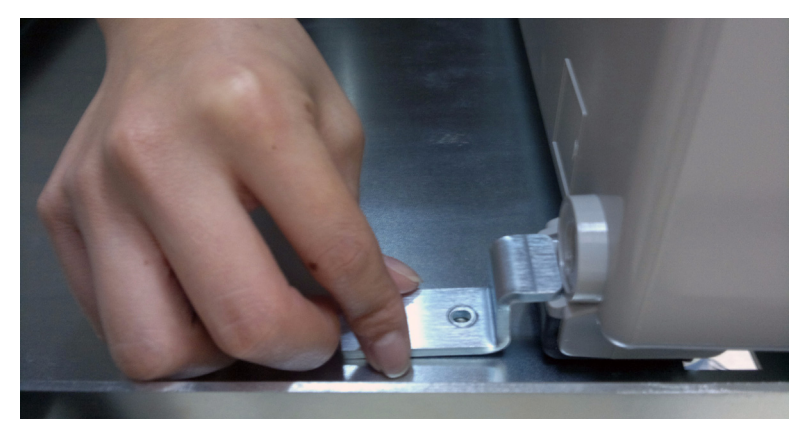

Figure 1-24 Feet brackets

**6** Use two T-20 TORX screws to secure and then repeat for the other 8990B rear foot.

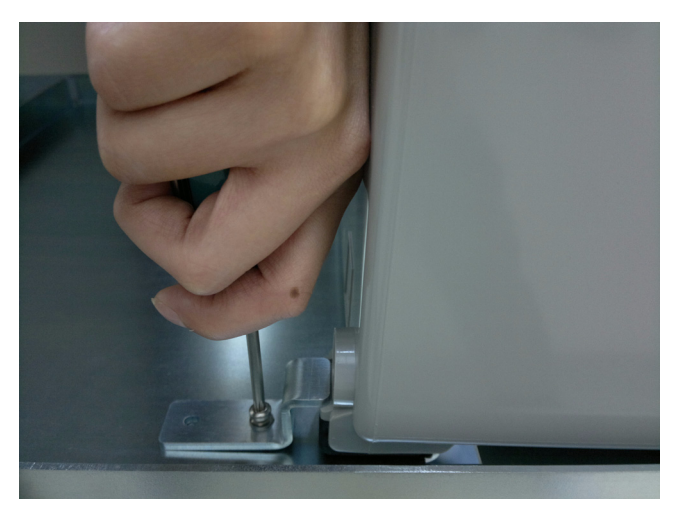

Figure 1-25 T-20 TORX screws

#### **1 Getting Started**

7 The 8990B and support tray should now look like the following figure except that you may have cables connected to the rear panel BNCs if you chose to attach them.

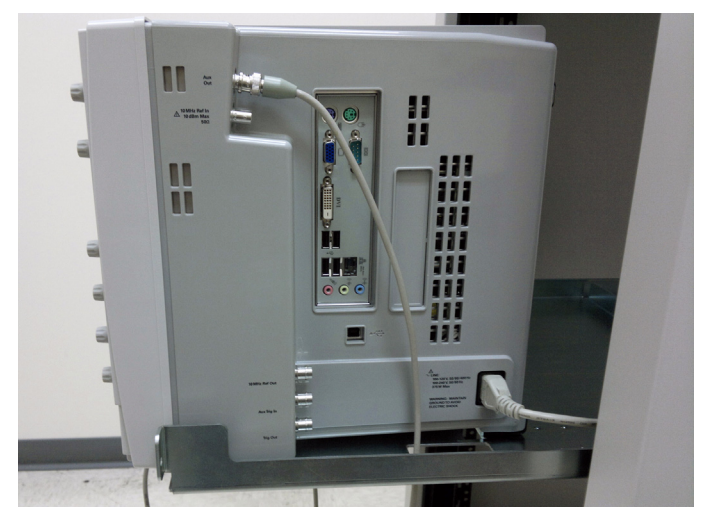

Figure 1-26 8990B and support tray

8 Next, push the 8990B support tray into the rack so it is no longer extended. Then connect the other end of each of the cables you routed under the 8990B to one of the BNC connectors on the bottom trim plate piece as shown in Figure 1-27. If you do not want to install all five BNC connectors into the openings in the bottom trim plate, then you can fill the hole(s) with the supplied rubber stoppers.

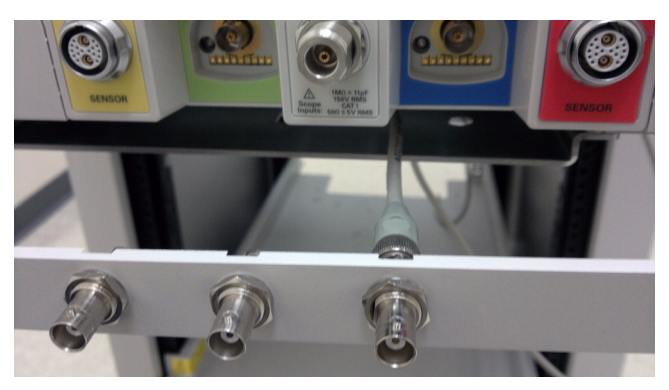

Figure 1-27 Connect the BNC connector to the bottom trim plate

**9** Attach the bottom trim plate piece to the rack using two cream-colored pan head screws. Then, attach the side trim plate pieces using two cream-colored pan head screws each.

When attaching the side trim plate pieces, ensure that the screw holes are located towards the outside).

**10** Attach the top trim plate piece to the rack with two cream-colored pan head screws (ensure that it slides into the notch on the top of the 8990B) as shown in Figure 1-28.

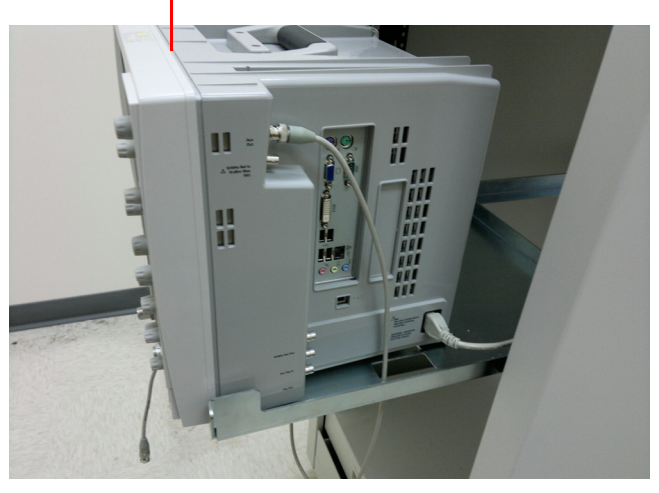

This is the notch that the top trim plate fits into

Figure 1-28 Notch at the 8990B to fit the top trim plate

NOTE

#### **1 Getting Started**

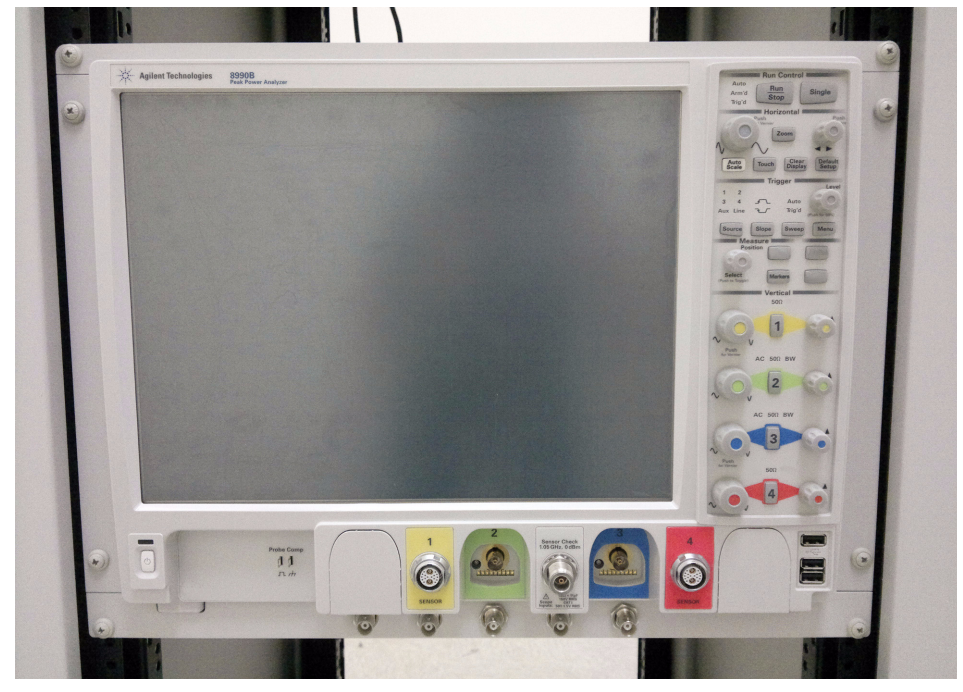

**11** The 8990B is now fully installed and should look like the following figure.

Figure 1-29 8990B with the trim plates

# Stacking the 8990B

This section explains how to install the stacking plate onto the 8990B using the N6921A stacking kit.

### Installing the stacking plate

1 Attach the stacking plate on top of the 8990B as shown in Figure 1-30.

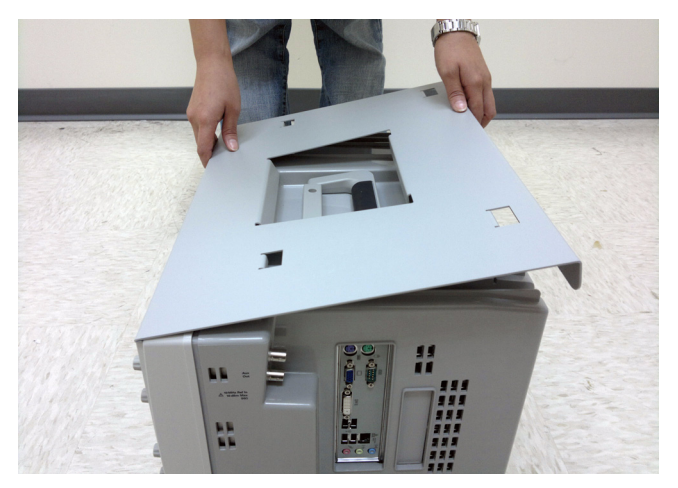

Figure 1-30 Stacking plate

#### **1 Getting Started**

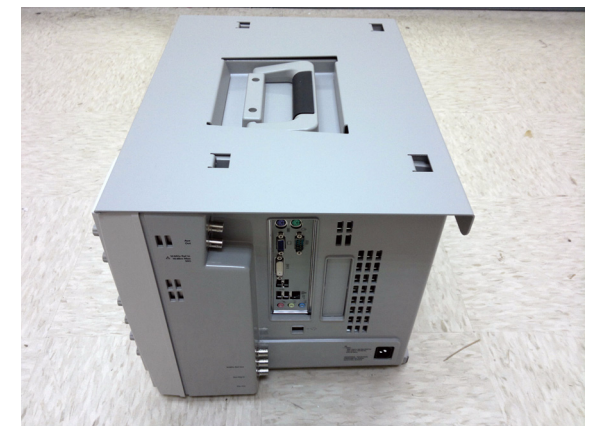

**2** The stacking plate is now installed onto the 8990B and should look like the following figure.

Figure 1-31 8990B with the stacking plate

### Installing Application Programs on 8990B

The 8990B is an open Windows system. This allows you to install your own application software. Agilent has verified that the following applications are compatible with the 8990B application.

- Agilent Vector Signal Analysis
- Agilent VEE Pro
- Microsoft Office 2000, 2003, 2007
- MathWorks MATLAB
- Mathsoft Mathcad 2001i
- McAfee VirusScan
- Symantec Norton AntiVirus

NOTE

Before installing any software, you should exit the 8990B application.

#### CAUTION

If you install an application other than those which Agilent has tested, it is possible that it could break the 8990B application. This would potentially require you to recover the 8990B hard drive using the hidden recovery partition in the hard drive.

### **Changing Windows System Settings**

#### NOTE

Before changing any Windows System settings outside of the 8990B application, you should exit the 8990B application.

There are several Windows System settings that can be changed to suit your personal preferences. However, there are some System settings that you should avoid changing because it will interfere with the proper operation of the 8990B.

- Do not change the Power Options.
- Do not change the System Properties Hardware tab settings.
- Do not change the Regional and Language Options Advanced tab settings.
- Do not remove Fonts.
- For Display Properties:
  - Do not change the screen resolution or the color quality from Highest (32 bit).
  - Do not change the Font size to Extra Large.
  - Do not use a Menu font size greater than 14 points.
- Do not use the Administrative Tools to enable or disable Internet Information Services (Web Server).

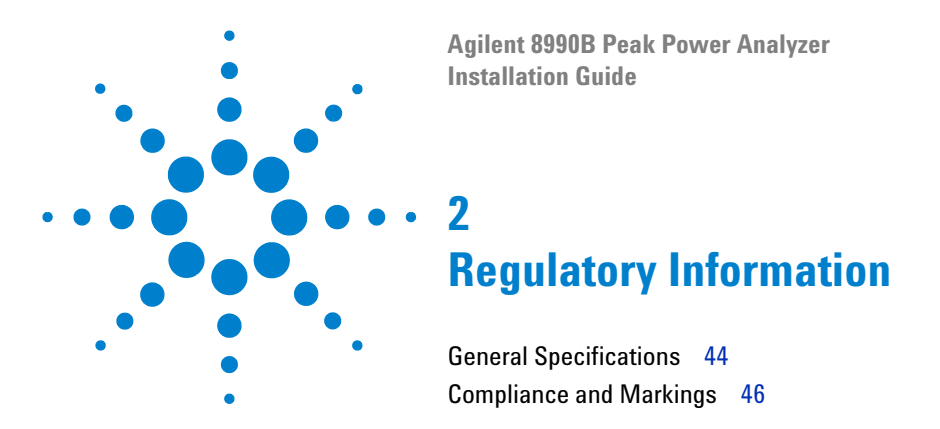

This chapter provides the general specifications and regulatory information of the 8990B.

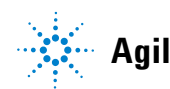

# **General Specifications**

The 8990B complies with the requirements of the EMC Directive 89/336/EEC.

### **Environmental conditions**

The 8990B is designed for indoor use only.

| Temperature   |                                                        |
|---------------|--------------------------------------------------------|
| Operating     | 5 °C to 40 °C                                          |
| Non-operating | -40 °C to +70 °C                                       |
| Humidity      |                                                        |
| Operating     | Relative humidity up to 95% at +40 °C (non-condensing) |
| Non-operating | Relative humidity up to 90% at 65 °C                   |
| Altitude      |                                                        |
| Operating     | Up to 4000 m (12000 ft.)                               |
| Non-operating | Up to 4600 m (15000 ft.)                               |

### **Physical characteristics**

| Dimension                                       |                                                                      |
|-------------------------------------------------|----------------------------------------------------------------------|
| Dimensions (width $	imes$ depth $	imes$ height) | 430 mm (16.9 in) $\times$ 347 mm (13.7 in) $\times$ 330 mm (13.0 in) |
| Weight                                          |                                                                      |
| Weight                                          | <ul> <li>&lt;16 kg (net)</li> <li>&lt;23.5 kg (shipping)</li> </ul>  |

### **Power requirements**

| Line power | <ul> <li>100 V to 120 V (50 Hz/60 Hz/400 Hz)</li> </ul> |  |
|------------|---------------------------------------------------------|--|
|            | <ul> <li>100 V to 240 V (50 Hz/60 Hz)</li> </ul>        |  |
|            | Maximum power dissipated at 375 W                       |  |

### WARNING

- An appliance coupler (main input power cord) is a power disconnect device. Do not position the 8990B such that access to the coupler is impaired.
- No operator serviceable parts inside. Refer servicing to qualified personnel. To prevent electric shock, do not remove the 8990B covers.
- If the 8990B is not used as specified, the built-in safety protection features could be impaired. The 8990B must be used in normal conditions only (in which all means of protection are intact).

### **Compliance and Markings**

### **Electromagnetic (EM) compatibility**

The 8990B complies with the essential requirements of the following applicable European (EC) Directives, and carries the CE marking accordingly to the Low Voltage Directive (2006/95/EC) and EMC Directive (2004/108/EC).

EMC tests conform to the IEC 61326-1:2005/EN 61326-1:2006 and CISPR 11:2003/EN 55011:2007 (Group 1, Class A). In order to preserve the EMC performance of the 8990B, any cable which becomes worn or damaged must be replaced with the same type and specification.

The 8990B also meets the following EMC standards:

- Canada: ICES/NMB-001: Issue 4, June 2006
- Australia/New Zealand: AS/NZS CISPR11:2004

Degradation of some instrument specifications can occur in the presence of ambient EM fields and noise that are coupled to the power line or I/O cables of the 8990B. The 8990B will self-recover and operate to all specifications when the source of ambient EM fields and noise are removed or when the 8990B is protected from the ambient EM fields or when the 8990B cabling is shielded from the ambient EM noise.

#### **Product safety**

The 8990B conforms to the requirements of the following safety standards:

- IEC 61010-1:2001/EN 61010-1:2001
- CAN/CSA-C22.2 No. 61010-1-04
- ANSI/UL std No. 61010-1:2004

# **Regulatory markings**

| CE                 | The CE mark is a registered trademark of the European Community.<br>This CE mark shows that the product complies with all the relevant<br>European Legal Directives.                                                                |
|--------------------|----------------------------------------------------------------------------------------------------|
| <b>C</b><br>N10149 | The C-tick mark is a registered trademark of the Spectrum<br>Management Agency of Australia. This signifies compliance with the<br>Australian EMC Framework regulations under the terms of the Radio<br>Communications Act of 1992. |
| ICES/NMB-001       | ICES/NMB-001 indicates that this ISM device complies with the<br>Canadian ICES-001. Cet appareil ISM est confomre à la norme<br>NMB-001 du Canada.                                                                                  |
|                    | This product complies with the WEEE Directive (2002/96/EC)<br>marking equipment. The affixed product label indicates that you must<br>not discard this electrical/electronic product in domestic<br>household waste.                |
| C (S)<br>C US      | The CSA mark is a registered trademark of the Canadian Standards<br>Association. A CSA mark indicates that the product is certified for<br>Canadian markets, to the applicable Canadian standards.                                  |
| 40                 | This symbol indicates the time period during which no hazardous or<br>toxic substance elements are expected to leak or deteriorate during<br>normal use. Forty years is the expected useful life of the product.                    |

#### 2 Regulatory Information

THIS PAGE HAS BEEN INTENTIONALLY LEFT BLANK.

#### www.agilent.com

#### Contact us

To obtain service, warranty, or technical assistance, contact us at the following phone or fax numbers:

| United States:                |                      |  |
|-------------------------------|----------------------|--|
| (tel) 800 829 4444            | (fax) 800 829 4433   |  |
| Canada:                       |                      |  |
| (tel) 877 894 4414            | (fax) 800 746 4866   |  |
| China:                        |                      |  |
| (tel) 800 810 0189            | (fax) 800 820 2816   |  |
| Europe:                       |                      |  |
| (tel) 31 20 547 2111          |                      |  |
| Japan:                        |                      |  |
| (tel) 0120 (421) 345          | (fax) 0120 421 678   |  |
| Korea:                        |                      |  |
| (tel) (080) 769 0800          | (fax) (080) 769 0900 |  |
| Latin America:                |                      |  |
| (tel) (305) 269 7500          |                      |  |
| Taiwan:                       |                      |  |
| (tel) 0800 047 866            | (fax) 0800 286 331   |  |
| Other Asia Pacific Countries: |                      |  |
| (tel) (65) 6375 8100          | (fax) (65) 6755 0042 |  |

Or visit Agilent World Wide Web at: www.agilent.com/find/assist

Product specifications and descriptions in this document are subject to change without notice. Always refer to the English version at the Agilent Web site for the latest revision.

© Agilent Technologies, Inc. 2011–2013

Sixth Edition, August 27, 2013 08990-90007

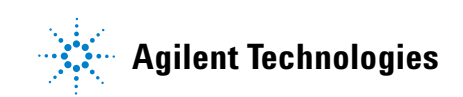